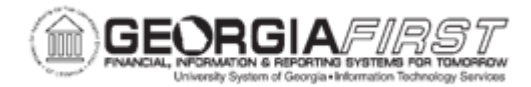

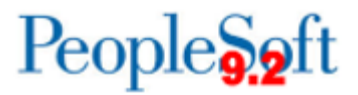

## AM.020.076 - AMENDING A LEASE

| Purpose                      | To amend a lease in the Lease Administration module                                                                                                    |
|------------------------------|----------------------------------------------------------------------------------------------------|
| Description                  | There are multiple reasons a lease may need to be amended.<br>The lease may have been entered incorrectly or terms on the<br>lease may change due to a refinance. Leases may also need to<br>be amended if the lessee is returning part of the asset to the<br>lessor. |
| Security Role                | BOR_RE_ADMIN                                                                                                    |
| Dependencies/<br>Constraints | None                                                                                                    |
| Additional<br>Information    | None                                                                                                    |

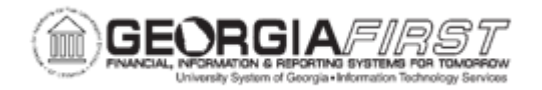

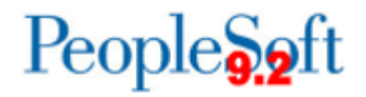

## **Procedure**

Below are step by step instructions on how to amend a leased asset.

| Step | Action                                                                                                    |
|------|----------------------------------------------------------------------------------------------------|
| 1.   | Click the NavBar icon.                                                                                                    |
| 2.   | Click the Menu icon.                                                                                                    |
| 3.   | Click the Asset Management link.                                                                                                    |
| 4.   | Click the Asset Transactions link.                                                                                                    |
| 5.   | Click the Leased Assets link.                                                                                                    |
| 6.   | Click the Maintain Lease link.                                                                                                    |
| 7.   | Enter the institution's Business Unit in the <b>Business Unit</b> field.                                                                                                    |
| 8.   | Enter the Asset ID in the Asset Identification field then click Search.                                                                                                    |
| 9.   | Click the Action drop down box and select "Manage Amendments."                                                                                                    |
| 10.  | Click the <b>Go</b> button. The system navigates to the Amendment screen.                                                                                                    |
| 11.  | Click the Add button.                                                                                                    |
| 12.  | Enter the following information on the Amendment Summary page:                                                                                                    |
|      | <ul> <li>Amendment Type: Choose the applicable amendment type</li> <li>Reason: Choose the reason for the amendment</li> <li>Remeasurement: If you are changing payment amount, payment schedule, interest rate, chartstring, or any other characteristic of the lease that has a financial impact, choose Yes. If only the lessor or other non financial information is being updated, choose No.</li> <li>Note: Enter any information pertinent to this change.</li> </ul> |
| 13.  | Verify the page displays "Editing Pending Amendment" at the top left.                                                                                                    |
| 14.  | Make the necessary changes to the lease. Make sure your transaction date is the effective date of the change and your Accounting Date is current date (or a date in the current open period). These dates are on the Financial Terms tab.                                                                                                    |
| 15.  | Once the updates have been made, Click the <b>Save</b> button.                                                                                                    |
|      | Note: If a message appears about Straightline dates, click OK.                                                                                                    |
| 16.  | Navigate to the bottom of the page and click <b>Return to Amendment History</b> .                                                                                                    |
| 17.  | Click Activate.                                                                                                    |
| 18.  | Once the lease is activated, click Return to Maintain Lease.                                                                                                    |

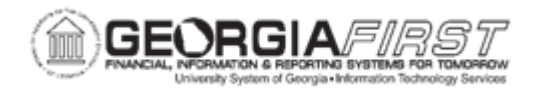

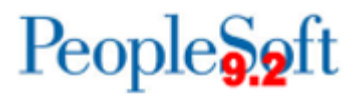

| Step | Action                                                                                                    |
|------|----------------------------------------------------------------------------------------------------|
| 19.  | Confirm that the lease now displays an Amendment Number at the top of the page.                                                                                                    |
|      | This number will increment with each subsequent amendment.                                                                                                    |
| 20.  | Run Depreciation Calculation and Create Accounting Entries in the Asset<br>Management module to generate the appropriate accounting entries. For more<br>information see, <u>AM.030.020 – Closing Period Depreciation</u> . |